## HƯỚNG DẪN eLEARNING

## 1. Đăng tài liệu dành cho CBQL/HR

Tại màn hình chính của Odoo, chọn mục eLearning  $\rightarrow$  Tạo

|   |                            |                  | 0 Khách ghẻ<br>0 Nội dung | Finished   | Người Tham | <ul> <li>0,0/5</li> <li>0 Đánh giá</li> </ul> | Irang       |
|---|----------------------------|------------------|---------------------------|------------|------------|-----------------------------------------------|-------------|
|   | Course Title               |                  |                           |            |            |                                               |             |
|   | Computer Sci               | ence for kids    |                           |            |            |                                               | 6           |
|   | Tag 👻                      |                  |                           |            |            |                                               |             |
|   | Nội dung Mô tả Tùy cho     | on Karma         |                           |            |            |                                               |             |
| # | Tiêu đề                    | Loại             | Ce                        | tification | Thời lu    | rợng Views Xe                                 | m tr Đã đăn |
|   | Add Section Add Content Ad | dd Certification |                           |            |            |                                               |             |

- Điền tiêu đề tại Course Title
- Click Add Content để thêm nội dung

| ===  | eLearning         | Mhán han - Diễn đà<br>Tạo Niệt dựng | n Réacéa Framination | Dooult Cấu hình |                | *             | 242 |                  | ninistrator (newca-pro |
|------|-------------------|-------------------------------------|----------------------|-----------------|----------------|---------------|-----|------------------|------------------------|
| eLea | arning Overview / | Tạo Nội dùng                        |                      |                 |                |               |     | A                |                        |
| LƯU  | HUỶ BỔ            |                                     |                      |                 |                |               |     | Trang web        | _                      |
|      | Hướ               | <sup>content Title</sup><br>Hướng c | lẫn kho vận          |                 |                | _             |     | <b>A</b>         | Ð                      |
|      | Nội dư            | Từ khóa<br>Tài liệu Mộ tả           | Additional Resources | Quiz Thống kệ   |                |               |     |                  |                        |
|      | # Tie<br>Add Sect | Loại                                | Tài liệu             | •               | Uploaded by    | Administrator |     | - □ <sup>n</sup> | ang                    |
|      |                   | Mime-type                           |                      |                 | Thời lượng     | 00:00         | giờ |                  |                        |
|      |                   | Dinii kem                           | TAI LEN IAP TIN CU   | ABÁN            | Allow Download | ✓             |     |                  |                        |
|      | Send mess         | LƯU & ĐÓNG LƯ                       | J & TẠO MỚI HUỶ BỎ   |                 |                |               |     |                  | w <b>2</b> 0           |
|      |                   | -                                   |                      |                 |                |               |     |                  |                        |

- Điền tiếp tên tiêu đề
- Loại: chọn loại bài cần đăng (lưu ý đối với Tài liệu tải tập tin lên định dạng file là PDF
- Đối với bài Quiz, thêm các câu hỏi chọn duy nhất một đáp án đúng.
- Tích vào Allow Preview để cho phép xem trước sau đó click Lưu & Đóng

| eLearning Overview / Mới |                                              |             |           |             |              |          |     |                       |           |               |          |          |       |                     |        |              |     |
|--------------------------|----------------------------------------------|-------------|-----------|-------------|--------------|----------|-----|-----------------------|-----------|---------------|----------|----------|-------|---------------------|--------|--------------|-----|
| Lưu Huỷ Bồ               |                                              |             |           |             |              |          |     |                       |           |               |          |          |       |                     |        |              |     |
|                          |                                              |             |           |             |              |          | 428 | Khách ghé<br>Nội dung | Ŧ         | 0<br>Finished | 0<br>Ngu | rời Tham | *     | 0,0/5<br>0 Đánh giá | •      | Ðến<br>Trang | web |
|                          | <sub>Course Title</sub><br>Hướng dẫn kho vận |             |           |             |              |          |     | _                     |           |               |          |          |       | 6                   |        |              |     |
|                          |                                              | Tag         |           | -           |              |          |     |                       |           |               |          |          |       |                     |        |              |     |
|                          |                                              | Nội dung    | Mô tả     | Tùy chọn    | Karma        |          |     |                       |           |               |          |          |       |                     |        |              |     |
|                          | #                                            | Tiêu đề     |           |             |              | Loại     |     | С                     | ertificat | tion          |          | Thời l   | ượng  | Views               | Xem tr | Đã đăr       | g   |
|                          | 1                                            | 🕂 Hướng     | dẫn kho v | ân          |              | Tài liệu |     |                       |           |               |          |          | 00:20 | 0                   | ~      |              | Ē   |
|                          |                                              | Add Section | Add Cor   | ntent Add C | ertification |          |     |                       |           |               |          |          |       |                     |        |              |     |
|                          |                                              |             |           |             |              |          |     |                       |           |               |          |          |       |                     |        |              |     |
|                          |                                              |             |           |             |              |          |     |                       |           |               |          |          |       |                     |        |              |     |
|                          |                                              |             |           |             |              |          |     |                       |           |               |          |          |       |                     |        |              |     |
|                          |                                              |             |           |             |              |          |     |                       |           |               |          |          |       |                     |        |              |     |

## Click Lưu → Đến Trang Wed

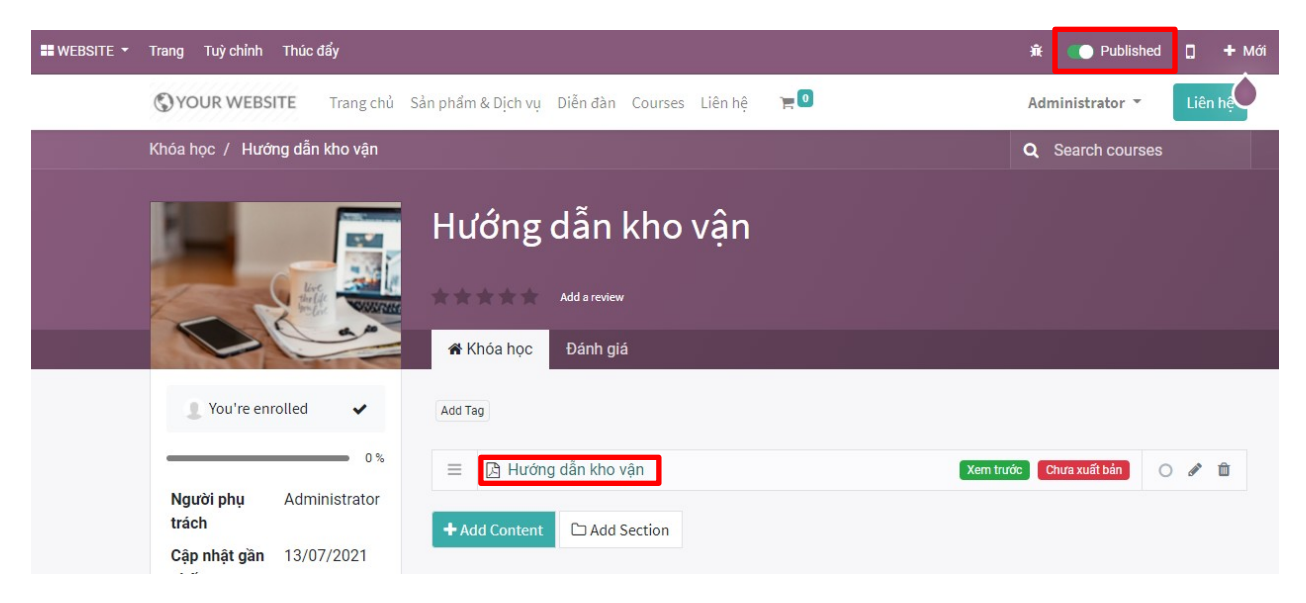

- Chuyển trạng thái từ Unpublished → Published
- Click mục tài liệu như hình, chuyển trạng thái của mục tài liệu từ Unpublished → Published

| <b>WEBSITE</b>   | • Trang    | Tuỳ chỉnh     | Thúc đẩy |  |  |  | ÷ |        | Unpublished    |
|------------------|------------|---------------|----------|--|--|--|---|--------|----------------|
| <b>≡</b> Lessons | s 🖋 Wr     | rite a review | < Share  |  |  |  |   | You've | published your |
| Hướng d          | ẫn kho vậ  | ận            | 0%       |  |  |  |   |        |                |
| O Hư             | ớng dẫn kh | 10 vận        |          |  |  |  |   |        |                |
|                  |            |               |          |  |  |  |   |        |                |
|                  |            |               |          |  |  |  |   |        |                |
|                  |            |               |          |  |  |  |   |        |                |
|                  |            |               |          |  |  |  |   |        |                |
|                  |            |               |          |  |  |  |   |        |                |

## 2. Xem tài liệu

Tại màn hình chính của Odoo, chọn mục eLearning → View Course bài cần xem.

| 🗰 eLearning Khóa học Diễn đàn Báo cáo E | xamination Result Cấu hình                                                   | 🐞 🔍 242) 🌲 👻 🕑 🚺 👘 Administrator (newca-production 1) |  |  |  |  |
|-----------------------------------------|------------------------------------------------------------------------------|-------------------------------------------------------|--|--|--|--|
| eLearning Overview                      | līm                                                                          | ۵                                                     |  |  |  |  |
| TẠO                                     | nich 1-10 / 10 < > 👪 🗮                                                       |                                                       |  |  |  |  |
| Course 1                                | Quy trình.Quy định NewCA                                                     | Mẫu đánh giá khóa học                                 |  |  |  |  |
| VIEW COURSE Views 6<br>Thời lượng 30:20 | VIEW COURSE Views 2<br>Thời lượng 20:30                                      | VIEW COURSE Views 0<br>Thời lượng 00:00               |  |  |  |  |
| 9 2 0<br>Contents Attendees Finished    | 15         3         0           Contents         Attendees         Finished | 3 1 0<br>Contents Attendees Finished                  |  |  |  |  |
| Ban hành quy định 5S                    | Nội quy sửa đổi lần 2                                                        | Tài liệu hướng dẫn sử dụng phần mềm                   |  |  |  |  |
| Views 0<br>Thời lượng 00:45             | Views 1<br>Thời lượng 03:20                                                  | VIEW COURSE Views 1<br>Thời lượng 00:55               |  |  |  |  |
| 1 1 0<br>Contents Attendees Finished    | 3 1 0<br>Contents Attendees Finished                                         | 1 1 0<br>Contents Attendees Finished                  |  |  |  |  |
| QUẢN TRỊ VỀ TRẢI NGHIỆM KHÁCH HÀNG P1   | QUẢN TRỊ VỀ TRẢI NGHIỆM KHÁCH HÀNG P2                                        | Quy trình bán hàng                                    |  |  |  |  |
| VIEW COURSE Views 2<br>Thời lượng 05:20 | Views 1<br>Thời lượng 02:40                                                  | VIEW COURSE Views 1<br>Thời lượng 00:55               |  |  |  |  |
| 2 2 0<br>Contents Attendees Finished    | 1 1 0<br>Contents Attendees Finished                                         | 1 1 0<br>Contents Attendees Finished                  |  |  |  |  |

- Click vào từng bài muốn xem như hình dưới

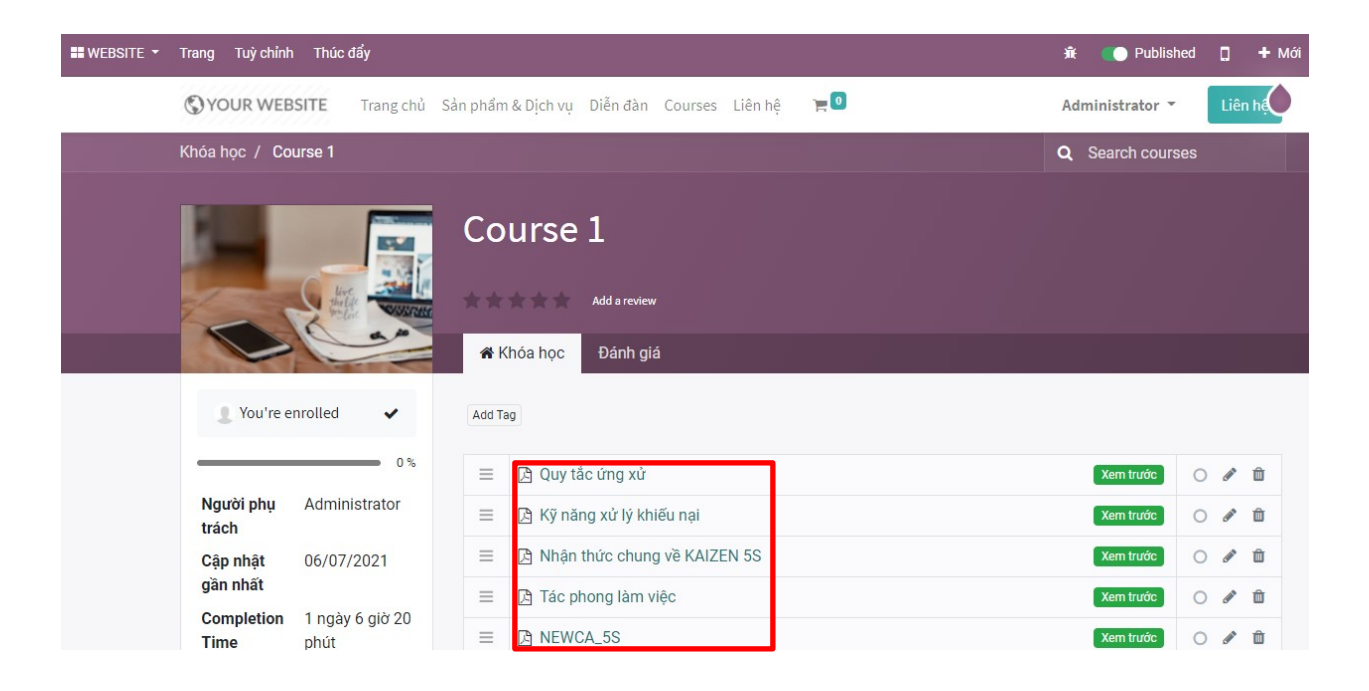